# Instrutivo SCNESCOMPLETO

SUS

## Passo a passo para cadastramento

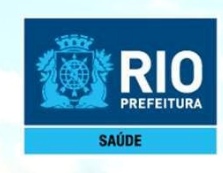

# INSTALAÇÃO DO PROGRAMA SCNES COMPLETO

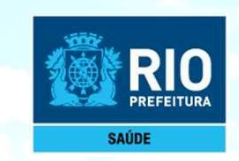

Antes de dar início ao processo de cadastramento, realize uma pesquisa no site do CNES: <u>http://cnes.datasus.gov.br</u> > Consulta Estabelecimento > digitar nº do CPF para verificar se o seu estabelecimento ainda não possui nº no CNES.

Para fazer a pesquisa do profissional: http://cnes.datasus.gov.br > Consulta Profissional > digitar nº do CPF.

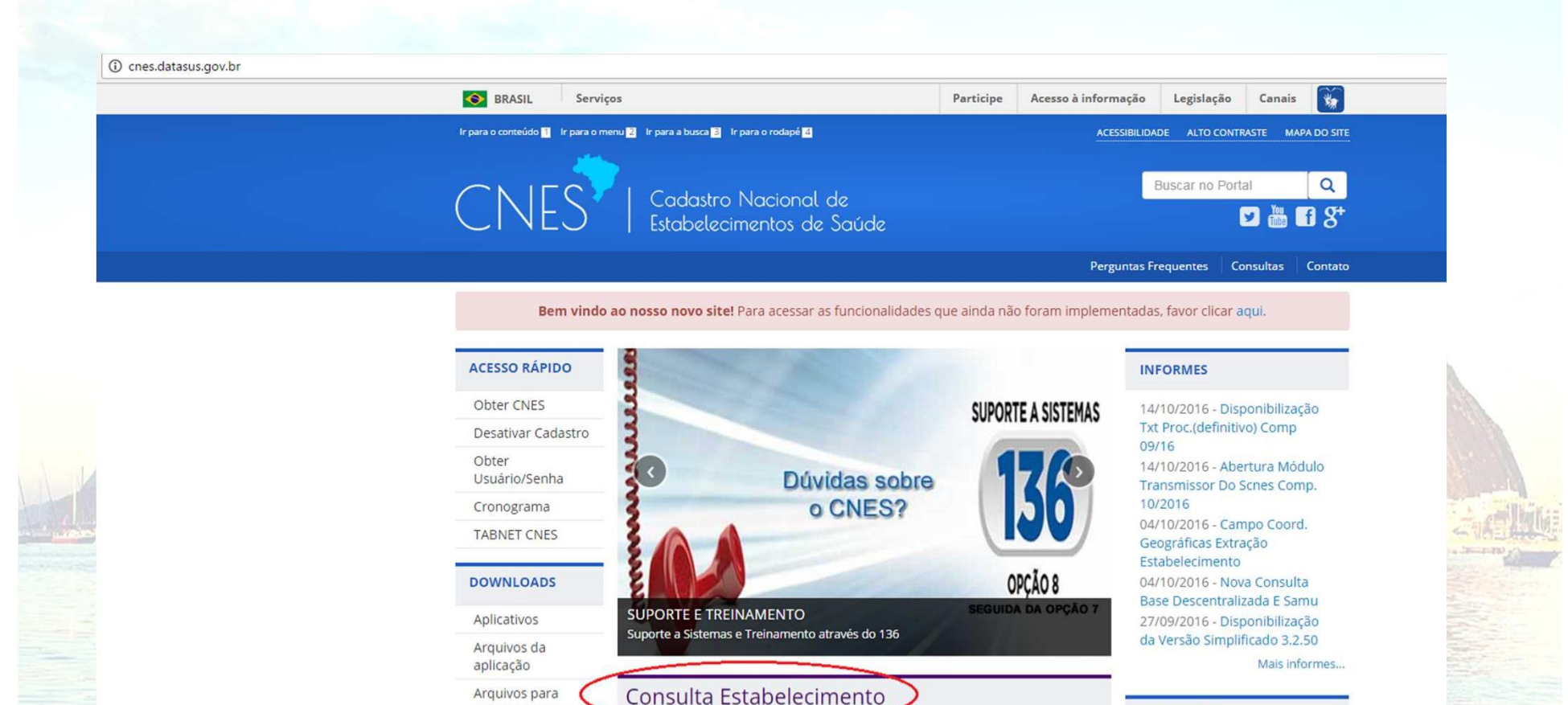

Nome Fantasia/Nome Empresarial/CNES/CNPJ/CPF

**Consulta Profissional** 

outros sistemas

Documentação

Institucional

Aplicativo

SOBRE

#### LEGISLAÇÃO

07/10/2015 - Portaria N° 1.646, de 02 de Outubro de 2015 05/10/2015 - Consulta Pública N° 18, de 1° de Outubro de 2015 03/05/2015 - Portaria Conjunta

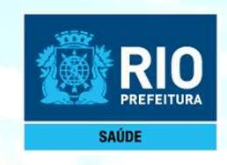

## Baixar e instalar os seguintes programas:

1. INSTALAÇÃO DO FIREBIRD (somente versão 1.55)

### Clicar no link: http://cnes.datasus.gov.br/pages/downloads/aplicativos.jsp

| 🕒 Gerar CNES 🌓 Consulta/Alte | eração 🔿 🗋 Terceiros                                                                                                    | 💿 Portal de Cadastros 🕅 🗋 DATASUS - Transm                                                                                                    | niss 🕋 listaconteudo | o - prefei 🛛 🔇                      | 🔈 CNPJ Consulta 🗋 Sau                                                                                                    | úde Legis - Pesqui                      | S                  |             |
|------------------------------|----------------------------------------------------------------------------------------------------|----------------------------------------------------------------------------------------------------|----------------------|-------------------------------------|----------------------------------------------------------------------------------------------------|-----------------------------------------|--------------------|-------------|
|                              | SRASIL                                                                                                    | Serviços                                                                                                    | Simplifique!         | Participe                           | Acesso à informação                                                                                                    | Legislação                              | Canais 🙀           |             |
|                              | lr para o conteúdo 1 🛛 Ir                                                                                                    | r para o menu 2 Ir para a busca 3 Ir para o rodapé 4                                                                                               |                      |                                     | ACESSIBILIDA                                                                                                    | ADE ALTO CONTR                          | RASTE MAPA DO SITE |             |
|                              | CNE                                                                                                    | S Cadastro Nacional d<br>Estabelecimentos de S                                                                                                    | le<br>Saúde          |                                     |                                                                                                    | Buscar no Porta                         | ai Q<br>¥ ∰ f S⁺   |             |
|                              |                                                                                                    |                                                                                                    |                      | Área Re                             | estrita Perguntas Frequ                                                                                                    | uentes Conta                            | to Quem Somos      |             |
|                              | ACESSO RÁPIDO                                                                                                    | Downloads de Aplica                                                                                                    | ativos               |                                     |                                                                                                    |                                         |                    |             |
|                              | Consultas                                                                                                    | * A instalação do FireDird ó obrigat                                                                                                    | ária nara o funciona | unante de c                         | undauer versão do CCNC                                                                                                    | - <b>-</b>                              |                    | - 1         |
|                              | Consultas<br>Cronograma                                                                                                    | * A instalação do FireBird é obrigate                                                                                                    | ória para o funciona | imento de q                         | qualquer versão do SCNE                                                                                                    | rs. 🛑                                   |                    | 1.1.1       |
|                              | Consultas<br>Cronograma<br>Desativar Cada:                                                                                                    | * A instalação do FireBird é obrigate<br>VERSÃO SCNES (4.0.62)                                                                                     | ória para o funciona | imento de q                         | ualquer versão do SCNE<br>ERSÃO SCNES SIMI                                                                                                    | rs. 🔶                                   | 4.0.60)            | 1.5 1 200   |
|                              | Consultas<br>Cronograma<br>Desativar Cada:<br>Obter CNES                                                                                                    | * A instalação do FireBird é obrigato<br>VERSÃO SCNES (4.0.62)<br>© SCNES COMPLETO                                                                 | ória para o funciona | umento de q<br>V<br>@ S             | ualquer versão do SCNE<br>ERSÃO SCNES SIMI<br>SCNES COMPLETO                                                                                    | is. 🛑<br>PLIFICADO (                    | 4.0.60)            | 1.1.4 1.000 |
|                              | Consultas<br>Cronograma<br>Desativar Cada:<br>Obter CNES<br>Obter<br>Usuário/Senha                                                                                                  | * A instalação do FireBird é obrigate<br>stro                                                                                                    | ória para o funciona | amento de q<br>V<br>O S<br>O S      | ualquer versão do SCNE<br>ERSÃO SCNES SIMI<br>SCNES COMPLETO<br>SCNES ATUALIZAÇÃO                                                               | rs. 🔶                                   | (4.0.60)           |             |
|                              | Consultas<br>Cronograma<br>Desativar Cada:<br>Obter CNES<br>Obter<br>Usuário/Senha<br>TABNET CNES                                                                                   | * A instalação do FireBird é obrigato<br>stro<br>© SCNES COMPLETO<br>© SCNES ATUALIZAÇÃO<br>FIREBIRD                                               | ória para o funciona | imento de q<br>V<br>@ S<br>@ S      | ualquer versão do SCNE<br>ERSÃO SCNES SIMI<br>SCNES COMPLETO<br>SCNES ATUALIZAÇÃO<br>ERSÕES SCNES AN                                            | S. <b>H</b> IFICADO (<br>TERIORES       | 4.0.60)            |             |
|                              | Consultas<br>Cronograma<br>Desativar Cada:<br>Obter CNES<br>Obter<br>Usuário/Senha<br>TABNET CNES<br>Wiki CNES                                                                      | * A instalação do FireBird é obrigate<br>stro<br>© SCNES COMPLETO<br>© SCNES ATUALIZAÇÃO<br>FIREBIRD<br>© FIREBIRD 1.55                            | ória para o funciona | imento de q<br>V<br>O S<br>O S<br>V | ualquer versão do SCNE<br>ERSÃO SCNES SIMI<br>SCNES COMPLETO<br>SCNES ATUALIZAÇÃO<br>ERSÕES SCNES AN<br>VERSÃO COMPLETA +                       | rs. <b>H</b><br>PLIFICADO (<br>TERIORES | 4.0.60)            |             |
|                              | Consultas<br>Cronograma<br>Desativar Cada:<br>Obter CNES<br>Obter<br>Usuário/Senha<br>TABNET CNES<br>Wiki CNES                                                                      | * A instalação do FireBird é obrigato<br>stro<br>© SCNES COMPLETO<br>© SCNES ATUALIZAÇÃO<br>FIREBIRD<br>© FIREBIRD 1.55                            | ória para o funciona | imento de q<br>V<br>O S<br>O S<br>V | ualquer versão do SCNE<br>ERSÃO SCNES SIMI<br>SCNES COMPLETO<br>SCNES ATUALIZAÇÃO<br>ERSÕES SCNES AN<br>VERSÃO COMPLETA ↓<br>VERSÃO ATUALIZAÇÃO | rs.<br>PLIFICADO (<br>TERIORES          | (4.0.60)           |             |
|                              | Consultas<br>Cronograma<br>Desativar Cada:<br>Obter CNES<br>Obter<br>Usuário/Senha<br>TABNET CNES<br>Wiki CNES<br>DOWNLOADS<br>Aplicativos                                          | * A instalação do FireBird é obrigate<br>stro<br>© SCNES COMPLETO<br>© SCNES ATUALIZAÇÃO<br>FIREBIRD<br>© FIREBIRD 1.55<br>JAVA                    | ória para o funciona | imento de q<br>V<br>S<br>S<br>V     | ualquer versão do SCNE<br>ERSÃO SCNES SIMI<br>SCNES COMPLETO<br>SCNES ATUALIZAÇÃO<br>ERSÕES SCNES AN<br>VERSÃO COMPLETA ↓<br>VERSÃO ATUALIZAÇÃO | rs.<br>PLIFICADO (<br>TERIORES          | 4.0.60)            |             |
|                              | Consultas<br>Cronograma<br>Desativar Cada:<br>Obter CNES<br>Obter<br>Usuário/Senha<br>TABNET CNES<br>Wiki CNES<br>Wiki CNES<br>DOWNLOADS<br>Aplicativos<br>Arquivos da<br>aplicacão | * A instalação do FireBird é obrigatu<br>stro<br>© SCNES COMPLETO<br>© SCNES ATUALIZAÇÃO<br>FIREBIRD<br>© FIREBIRD 1.55<br>JAVA<br>© DOWNLOAD JAVA | ória para o funciona | imento de q<br>v<br>e s<br>v<br>v   | ualquer versão do SCNE<br>ERSÃO SCNES SIMI<br>SCNES COMPLETO<br>SCNES ATUALIZAÇÃO<br>ERSÕES SCNES AN<br>VERSÃO COMPLETA -<br>VERSÃO ATUALIZAÇÃO | rs.<br>PLIFICADO (<br>TERIORES          | (4.0.60)           |             |

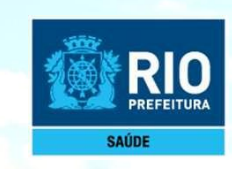

#### Importante !!!

Selecionar a opção Executar como Aplicação Desmarcar a opção "Instalar aplicação no Painel de Controle"

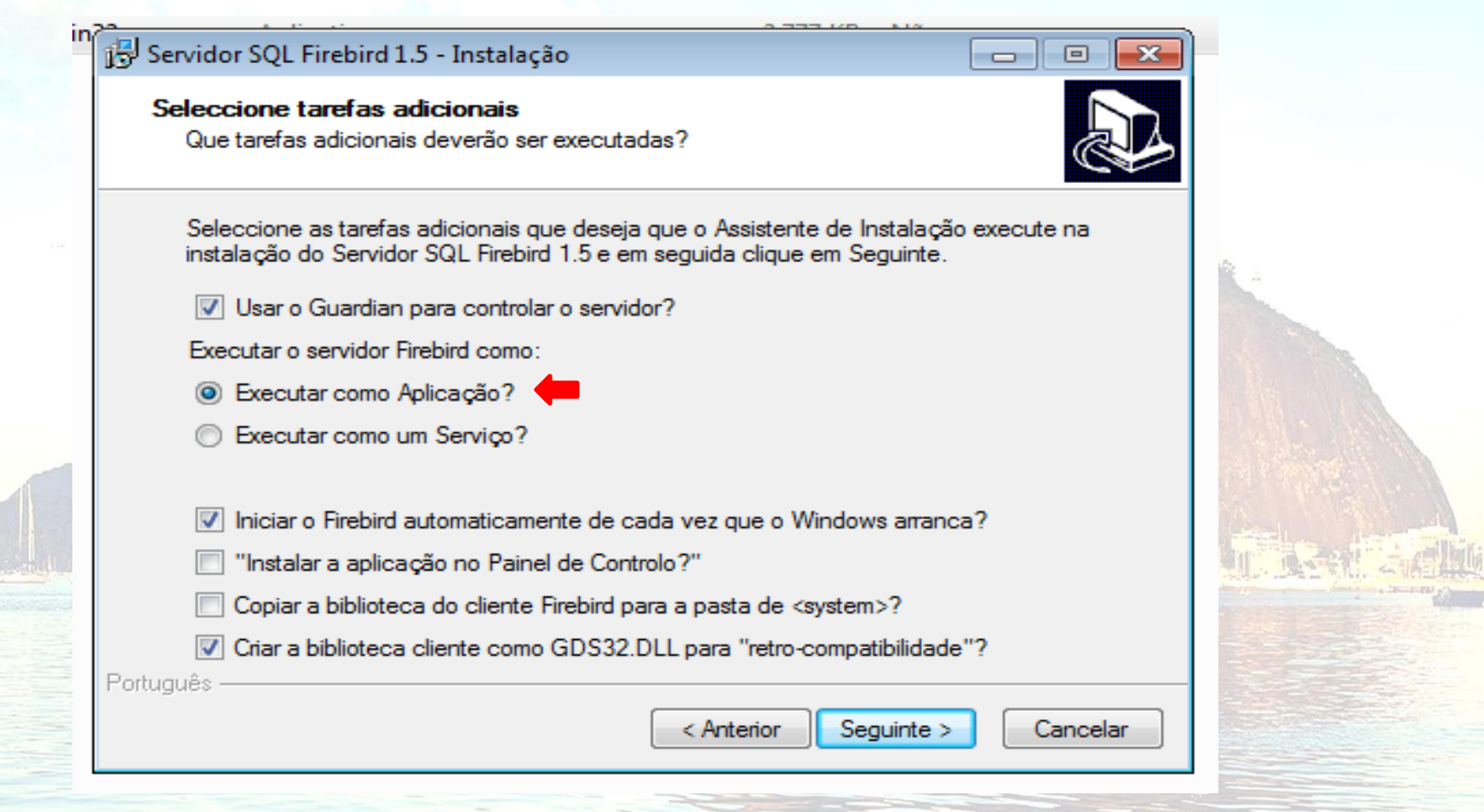

#### Recomendações

Windows XP: selecionar a opção Executar como Serviço Windows 7, 8 : selecionar a opção Executar como Aplicação

OBS: Window 10, não é recomendado a instalação pelo Datasus

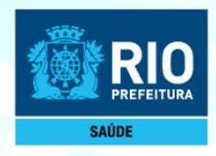

## 2. INSTALAÇÃO DO PROGRAMA SCNES COMPLETO

#### Acessar o link: http://cnes.datasus.gov.br

| cnes.datasus.gov.br/pages/downloads/aplicativos.jsp                                              |                                                                       |
|--------------------------------------------------------------------------------------------------|-----------------------------------------------------------------------|
| NES 🕒 Gerar CNES 🕒 Consulta/Alteração C 🕒 Terceiros 🐼 Portal de Cadastros 🕅 🗅 DATASUS - Transmis | ss 👩 listaconteudo - prefei 🛛 🗞 CNPJ Consulta 🗋 Saúde Legis - Pesquis |
| Serviços                                                                                         | Simplifique! Participe Acesso à informação Legislação Canais 🙀        |
| Ir para o conteúdo 🛐 Ir para o menu 🗹 Ir para a busca 🖻 Ir para o rodapé 🚮                       | ACESSIBILIDADE ALTO CONTRASTE MAPA DO SITE                            |
| CNES Cadastro Nacional de<br>Estabelecimentos de Se                                              | aúde                                                                  |
|                                                                                                  | Área Restrita Perguntas Frequentes Contato Quem Somos                 |

Bem vindo ao nosso novo site! As funcionalidades que ainda não foram implementadas neste site, estão disponíveis aqui.

| ACESSO RÁPIDO                    | Downloads de Aplicativos                          |                                           |  |  |  |
|----------------------------------|---------------------------------------------------|-------------------------------------------|--|--|--|
| Consultas                        | * A instalação do FiroBird ó obrigatória para o f | iuncionamento de qualquer verção do SCNES |  |  |  |
| Cronograma                       | * A instalução do Firebira e obrigatoria para o j |                                           |  |  |  |
| Desativar Cadastro               | VERSAO SCNES (4.0.62)                             | VERSAO SCNES SIMPLIFICADO (4.0.60         |  |  |  |
| Obter CNES                       | SCNES COMPLETO                                    | SCNES COMPLETO                            |  |  |  |
| Obter<br>Usuário/Senha           | SCNES ATUALIZAÇÃO                                 | <b>O</b> SCNES ATUALIZAÇÃO                |  |  |  |
| TABNET CNES                      | FIREBIRD                                          | VERSÕES SCNES ANTERIORES                  |  |  |  |
| Wiki CNES                        | FIREBIRD 1.55                                     | VERSÃO COMPLETA 🗸                         |  |  |  |
| DOWNLOADS                        |                                                   | VERSÃO ATUALIZAÇÃO 🗸                      |  |  |  |
| Aplicativos                      | JAVA                                              |                                           |  |  |  |
| Arquivos da<br>aplicação         | OWNLOAD JAVA                                      |                                           |  |  |  |
| Arquivos para<br>outros sistemas |                                                   |                                           |  |  |  |
| Base de dados                    |                                                   |                                           |  |  |  |

## ATENÇÃO!

SCNES ATUALIZAÇÃO: Deverá ser utilizado APENAS para a ATUALIZAÇÃO DE VERSÃO, quando já existir Base SCNES instalada.

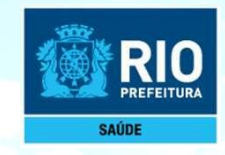

Após a instalação do FIREBIRD e do programa SCNES, surgirá na área de trabalho um ícone com o desenho da bandeira Nacional. **Clique neste ícone com o botão direito do mouse e execute como administrador** para iniciar o cadastramento.

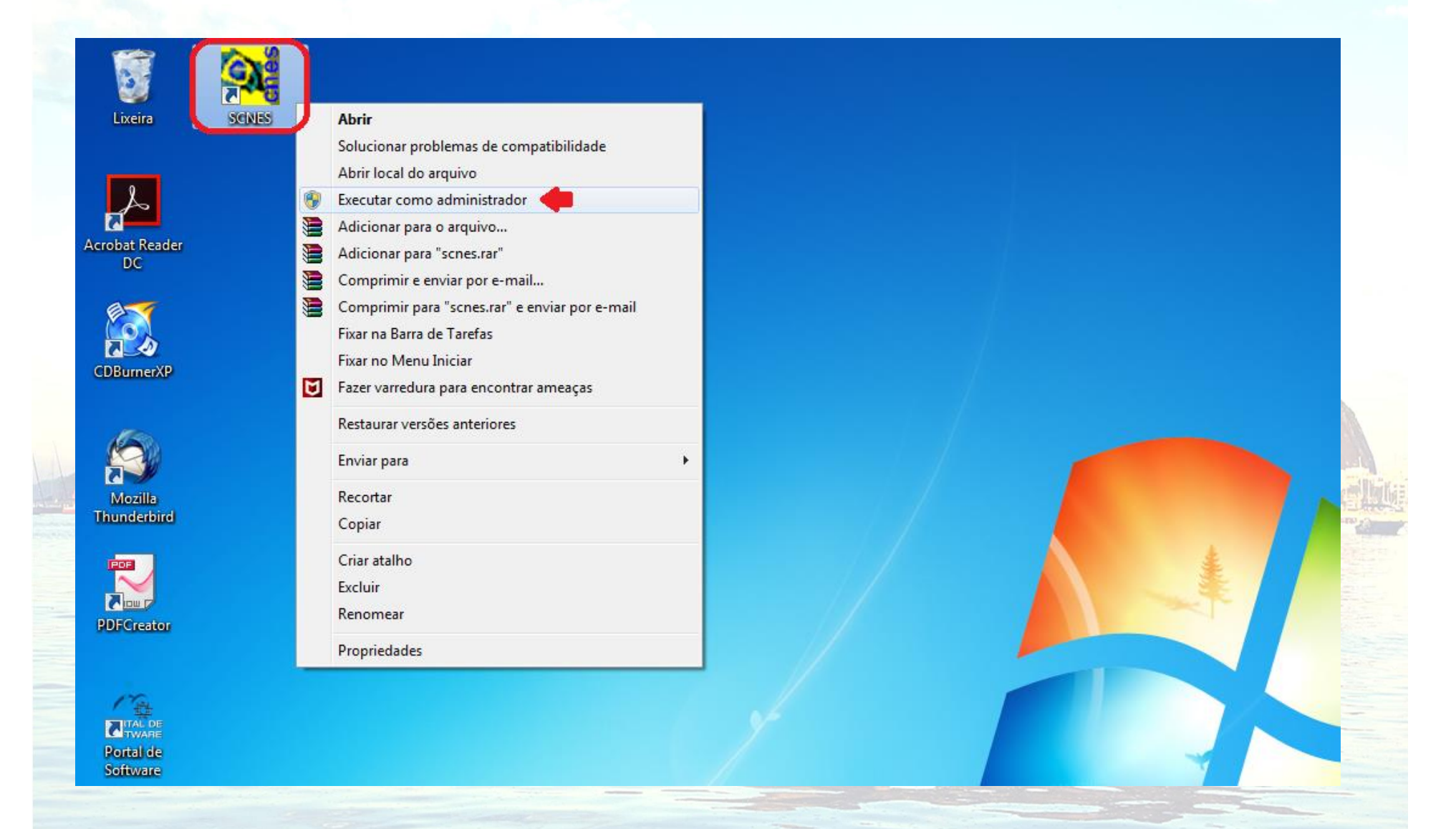

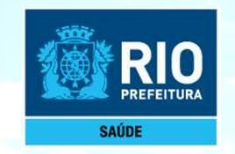

Atenção!!!

Após a Instalação, deverá ser marcado no cadastro do Gestor no SCNES as opções abaixo.

#### 1. "Próximo"

#### 2. Perfil: Estabelecimento

Cadastamento: Completo "Próximo"

3. Gestor: Distrito Sanitário

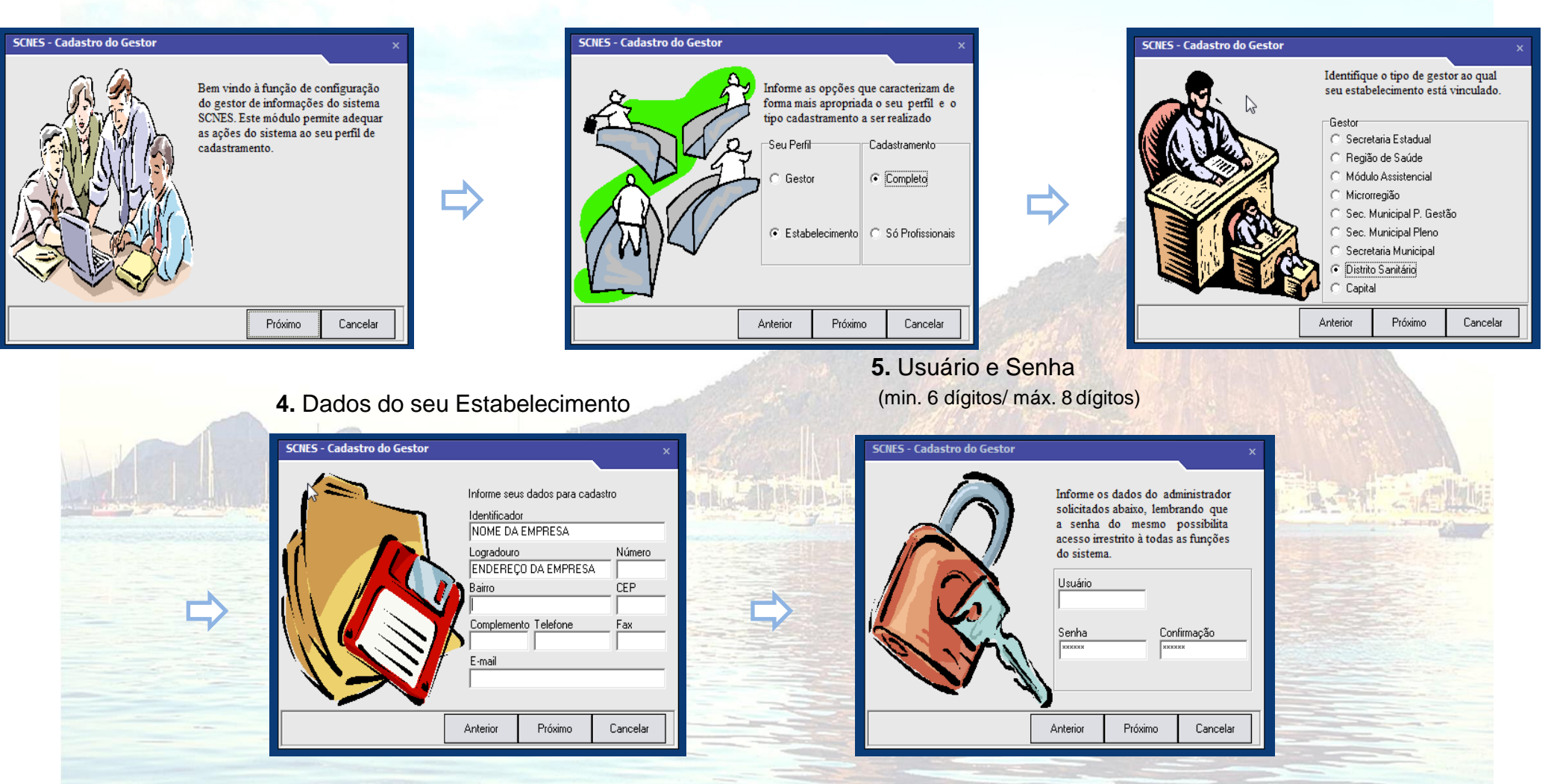

Siga rigorosamente o que está indicado acima, no passo 4 inclua todos dados do estabelecimento corretamente. Não é possível a recuperação do **Usuário e Senha**, criados no passo 5. Em caso esquecimento destes, desinstalar e fazer nova instalação.

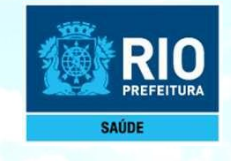

# INCLUSÃO DE DADOS NO SCNES

## **Cadastramento do Estabelecimento**

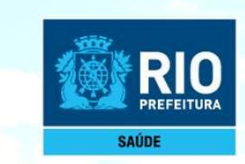

Para inclusão de dados do Estabelecimento nos módulos (formulários), acessar na página principal do SNES

Cadastros > Estabelecimentos > Incluir.

#### 1. Cadastros > Estabelecimentos

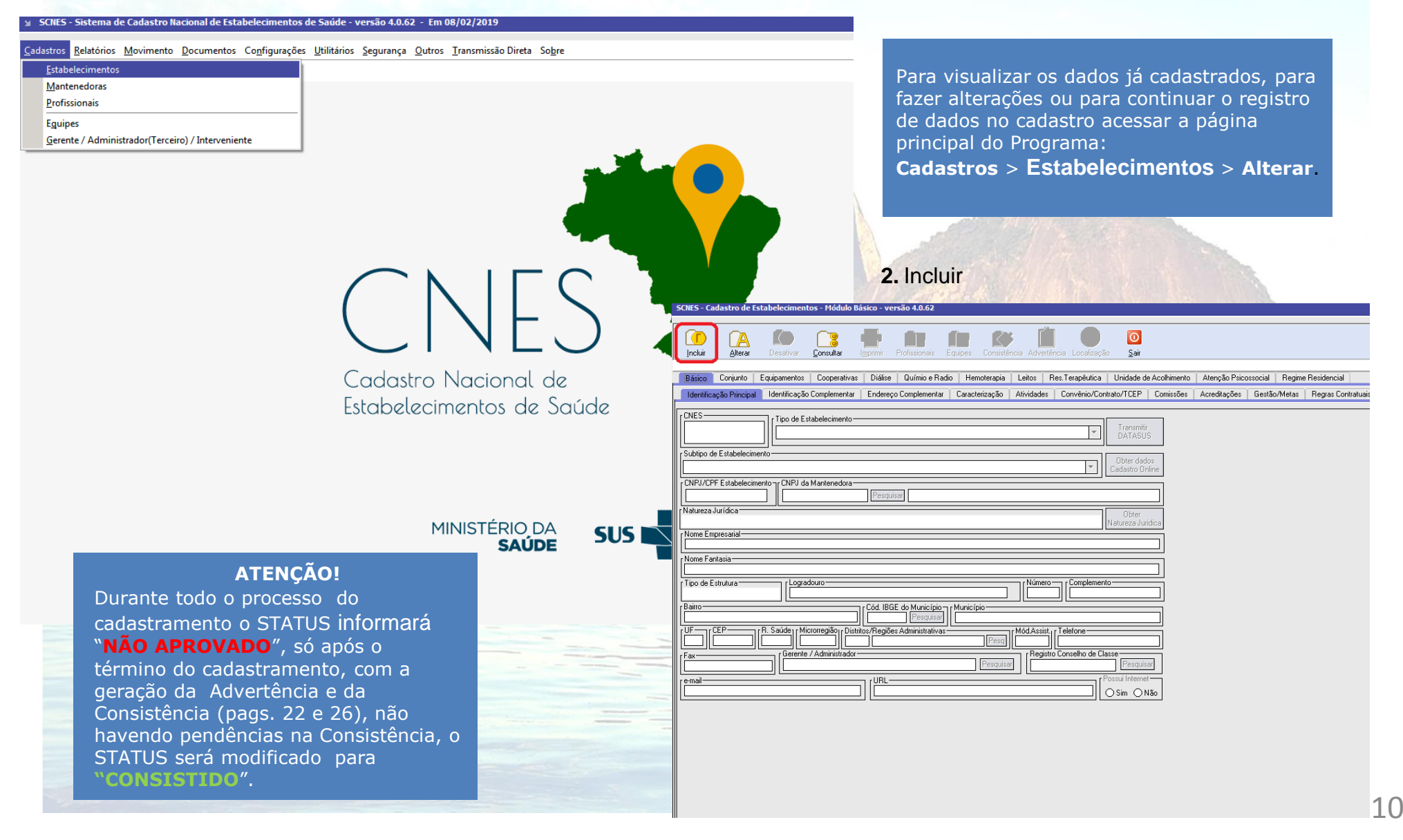

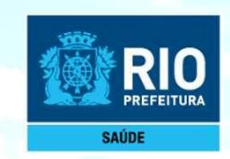

Preenchimento dos dados do estabelecimento de saúde no CNES

Cadastro > Estabelecimento > Incluir > Identificação Principal

#### Módulo Básico

1. Identificação Principal – Preencher os dados conforme preenchimento com xxx e 000

| Básico       Conjunto       Equipamentos       Cooperativas       Diálise       Químio e Radio       Hemoterapia       Letos       Res. Terapêutica       Unidade de Acolhimento       Atenção Psicossocial       Regime Residencia         Identificação Principal       Identificação Complementar       Endereço Complementar       Caracterização       Atividades       Convènio/Contrato/TCEP       Comissões       Acreditações       Gestão/Metas       Regime Residencia         Image: Consult Top de Estabelecimento       Transmitir       Datastus       Convênio/Contrato/TCEP       Comissões       Acreditações       Gestão/Metas       Regime Residencia         Subtipo de Estabelecimento       Tipo de Estabelecimento       Transmitir       Datastus       Obter dados       Cadastro Online         Natureza Jurídica       Obter       Natureza Jurídica       Obter       Natureza Jurídica       Esta etapa só será princlusão dos profissio         Image: Substructura       Logradouro       Número       Complemento       Complemento       Depois da inclusão do       de gerente/administra         Concoursão       Concoursão       Número       Complemento       Complemento       Depois da inclusão do       de gerente/administra                                                                                                    |                                                                                                    |                                                                                                    |                                                                                            |               | io <u>S</u> air           | ência Localizaçã | ència Adver                     | uipes Consistê                         | Profissionais Ec                            | mprimir I                           | Consultar                       | Desativar             | Alterar                       | Incluir    |
|----------------------------------------------------------------------------------------------------|----------------------------------------------------------------------------------------------------|----------------------------------------------------------------------------------------------------|--------------------------------------------------------------------------------------------|---------------|---------------------------|------------------|---------------------------------|----------------------------------------|---------------------------------------------|-------------------------------------|---------------------------------|-----------------------|-------------------------------|------------|
| Identificação Emplementar       Endereço Complementar       Caracterização       Atividades       Convenio/Contrato/TEP       Convenio/Contrato/TEP                                                                                                    | sidenci                                                                                                   | ocial Regime Residenci                                                                                        | Atenção Psicossocial                                                                       | e Acolhimento | Unidade de                | Res.Terapêutica  | Leitos                          | Hemoterapia                            | Químio e Radio                              | Diálise                             | Cooperativas                    | Equipamentos          | Conjunto                      | Básico     |
| CNES       Transmitir         12:CONSULTORIO ISOLADO       Transmitir         Subipo de Estabelecimento       Obter dados         CAdastro Online       Cadastro Online         Natureza Jurídica       Obter         Natureza Jurídica       Obter         Nome Empresarial       Obter         Nome Fantasia       Número         Complemento       Complemento         Digradouro       Número         Complemento       Complemento         Digradouro       Número         Ocono       Complemento         Número       Complemento         Outra       Obter         Outra       Obter         Obter       Obter         Nome Empresarial       Obter         Nome Fantasia       Obter         Outra       Obter         Outra       Obter         Outra       Obter         Outra       Obter         Outra       Obter         Outra       Obter         Outra       Obter         Outra       Obter         Outra       Obter         Outra       Obter         Outra       Obter         O                                                                                                    | agras L                                                                                                   | Liestão/Metas   Hegras L                                                                                      | Acreditações Liestão                                                                       | Comissões     | ntrato/TCEP               | Convênio/Cor     | Atividades                      | Uaracterização                         | Complementar                                | Endereço                            | Complementar                    | Identificação         | ação Principal                | Identifica |
| Subtipo de Estabelecimento       Cher dados         CNPJ/CPF Estabelecimento       CNPJ da Mantenedora         [00.000.000/0000-00]       Pesquisa         [Natureza Jurídica       Obter         [Natureza Jurídica       Obter         [Nome Empresarial       Obter         [Nome Fantasia       Complemento         [Tipo de Estrutura       Logradouro         [Lingta douto       Complemento         [Nimero]       Complemento         [Nimero]       Complemento         [Nome strutura       Construction         [Nome for the construction       Número         [Nome for the construction       Complemento         [Nome for the construction       Número         [Nome for the construction       Número         [Nome for the construction       Número         [Nome for the construction       Número         [Nome for the construction       Número         [Nome for the construction       Número         [Nome for the construction       Número         [Nome for the construction       Número         [Nome for the construction       Número         [Nome for the construction       Número         [Nome for the construction       Noter for the construction                                                                                                    | 1                                                                                                    |                                                                                                    |                                                                                            | s             | Transmitir<br>DATASUS     | •                |                                 |                                        |                                             | DO                                  | abelecimento —<br>JLTORIO ISOLA | Tipo de Es<br>22-CONS |                               | CNES-      |
| CNPJ/CPF Estabelecimento<br>D0.000.000/0000-00<br>Natureza Jurídica<br>Nome Empresarial<br>Construction<br>Diter<br>Natureza Jurídica<br>Complemento<br>Depois da inclusão do profissio<br>Depois da inclusão do de gerente/administra<br>do estabelecimento n                                                                                                    |                                                                                                    |                                                                                                    |                                                                                            | os<br>Ilíne   | Obter dado<br>Cadastro On | •                |                                 |                                        |                                             |                                     |                                 | ento                  | le Estabelecim                | Subtipo d  |
| Natureza Jurídica       Obter         Nome Empresarial       Obter         Nome Fantasia       Inclusão dos profissio         Depois da inclusão d       de gerente/administration         Deire       Obter         Nome Fantasia       Complemento         Depois da inclusão d       de gerente/administration         Deire       Obter         Número       Complemento         Deter       Obter                                                                                                    | te/Admini                                                                                                 | Gerente/                                                                                                    |                                                                                            |               |                           |                  |                                 |                                        | ar                                          | Pesquis                             | Mantenedora —                   | 0 CNPJ da             | PF Estabelecim<br>.000/0000-0 | CNPJ/CF    |
| Image: Construction of the construction of the construc | rá preenchio<br>fissionais.<br>são do profis<br>nistrador, v<br>nto na aba I<br>sar e incluir<br>strador. | apa só será j<br>o dos profiss<br>da inclusão<br>ente/adminis<br>belecimento<br>al, pesquisar<br>e/Administra | Esta etapa<br>inclusão d<br>Depois da<br>de gerent<br>do estabe<br>Principal,<br>Gerente/A |               | Obter<br>Natureza Juri    |                  | 0<br>0<br>0<br>0<br>0<br>0<br>0 | Município<br>RIO DE JANEIRI<br>)[Perol | do Município<br>Pesquisa<br>Administrativas | Cód. IBGE<br>[330455]<br>os/Regiões |                                 |                       | npresarial                    | Nome En    |

Após preenchimento dos dados, clicar em GRAVAR antes de mudar de tela.

#### lor

oós a al com CBO ao cadastro ificação

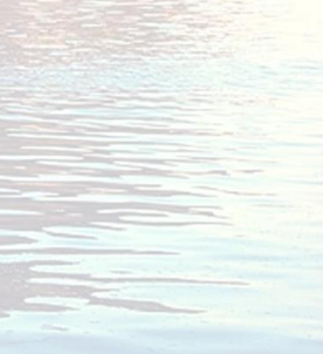

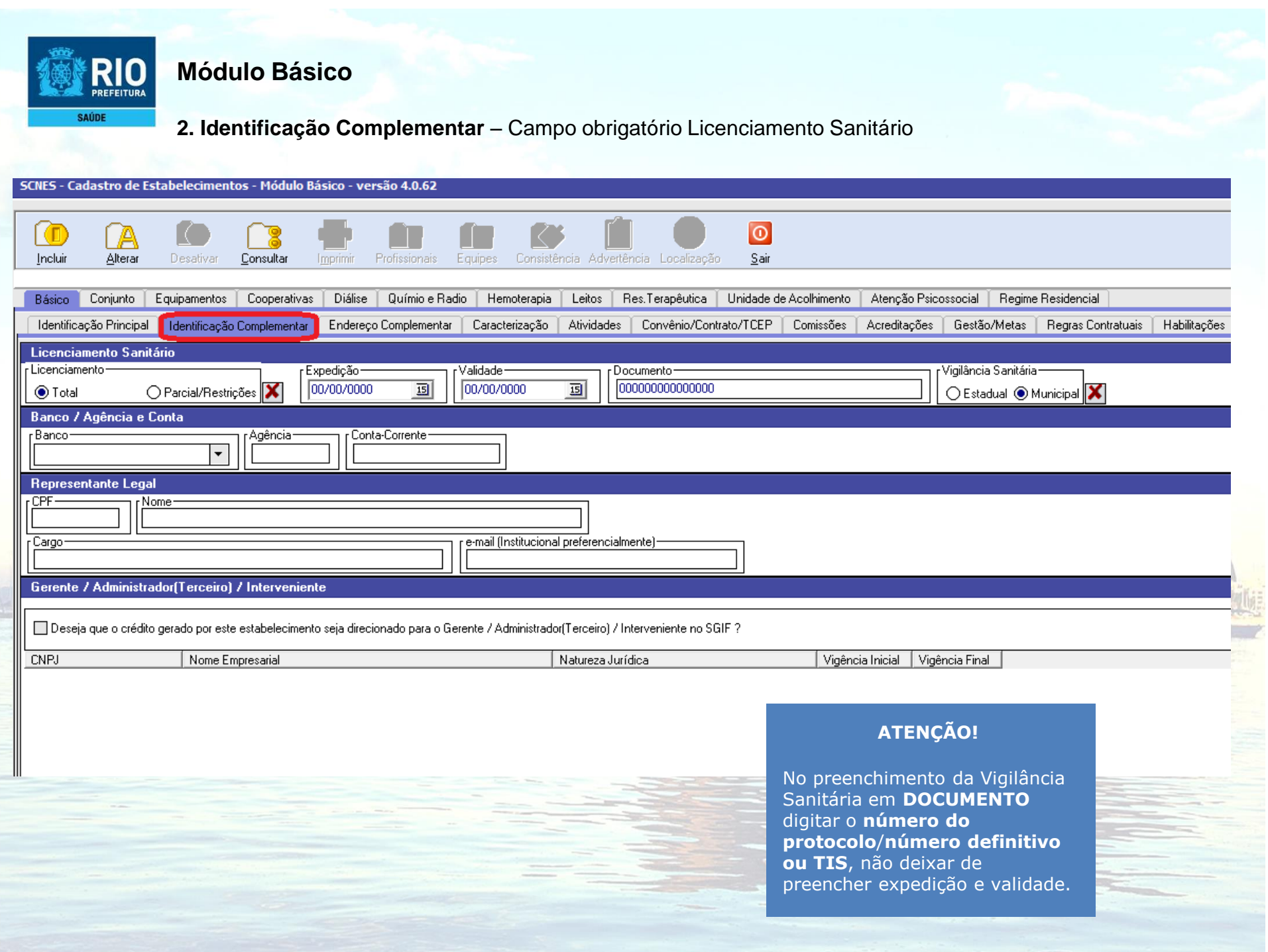

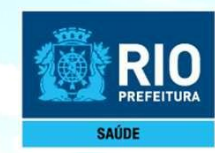

## Módulo Básico

**3. Caracterização** – Obrigatório o preenchimento de toodos os campos. Após preencher clique em incluir.

| NES - Cadastro de Estabelecimentos - Módulo Básico - versão                                                                                                    | 4.0.62                                                                                                    |              |
|----------------------------------------------------------------------------------------------------|----------------------------------------------------------------------------------------------------|--------------|
| TO CA CO C3 TO C<br>Incluir Alterar Desativar <u>C</u> onsultar I <u>m</u> primir Profi                                                                               | sionais Equipes Consistência Advertência Localização Sair                                                                             |              |
| lásico Conjunto Equipamentos Cooperativas Diálise Qu                                                                                                    | rímio e Radio 📋 Hemoterapia 📋 Leitos 📋 Res. Terapêutica 📋 Unidade de Acolhimento 📋 Atenção Psicossocial 📋 Regime Residenc             |              |
| dentificação Principal 🕺 Identificação Complementar 📔 Endereço Corr                                                                                                   | plementar <mark>Caracterização</mark> Atividades Convênio/Contrato/TCEP Comissões Acreditações Gestão/Metas Regras                    |              |
| ividade de Ensino e Pesquisa<br>ipo<br>Ambulatorial<br>Hospitalar<br>Não se aplica<br>Iível de Atenção<br>Nível de Atenção<br>Minicipal<br>Vivel de Atenção<br>Gestão | Atendimento       Incluir         Atendimento       Incluir         Convênio       Excluir seleção         Atendimento       Convênio |              |
| orário de Funcionamento<br>Irno de Atendimento<br>Sempre Aberto/Ininterrupto                                                                                          |                                                                                                    |              |
| Dia da Semana                                                                                                    |                                                                                                    | A CONTRACTOR |
| a da Semana Horário Após preenci                                                                                                    | nimento dos dados, clicar em <b>GRAVAR</b><br>antes de mudar de tela.                                                                 |              |
|                                                                                                    |                                                                                                    |              |

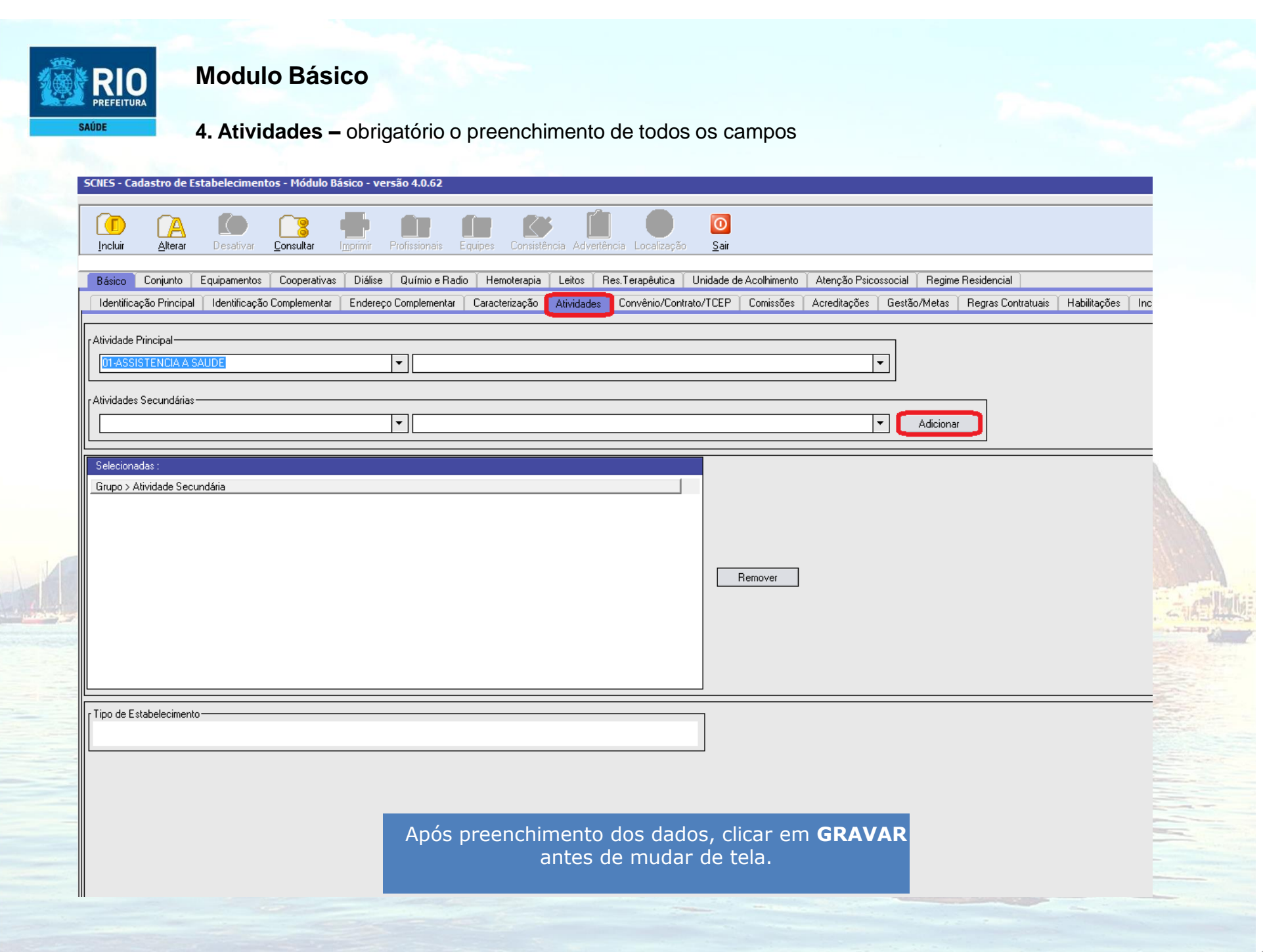

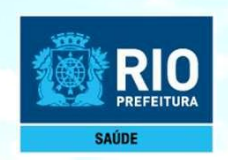

## Módulo CONJUNTO

1. Instalações Físicas - Campo obrigatório

| CNES - Cadastro de E        | stabelecimentos - Módul      | o Conjunto - versão 4.0.62      |                        |                      |                        |             |
|-----------------------------|------------------------------|---------------------------------|------------------------|----------------------|------------------------|-------------|
| Incluir Alterar             | Desativar <b>Consultar</b>   | Imprimir Profissionais Equ      | uipes Consistência Adv | ertência Localização | o <u>S</u> air         |             |
| Básico Conjunto             | Equipamentos T Cooperativ    | vas Diálise Químioe Radio       | Hemoterapia Leitos     | Res.Terapêutica      | Unidade de Acolhimento | Atenção Psi |
| Instalações Físicas pa      | ra Assistência 👘 Serviços de | Apoio 🕺 Serviços Especializados |                        |                      |                        |             |
| lipo de Instação ———        | Subtipo                      |                                 |                        | 1                    | Incluir                |             |
| Urgência e Emergên          |                              |                                 | • Oupptidada — -       | Loitee —             | Alterar                |             |
|                             |                              |                                 |                        |                      | Eucluin selec Xe       |             |
|                             | Codestados                   |                                 |                        |                      | Excluir seleção        |             |
| Instalações Fisicas<br>Linn | Subline                      | Descripão                       |                        | 0                    |                        |             |
| φο                          | Sublipo                      | Descrição                       |                        | l Qua                |                        |             |
|                             |                              |                                 |                        |                      |                        |             |
|                             |                              |                                 |                        |                      |                        |             |
|                             |                              |                                 |                        |                      |                        |             |
|                             |                              |                                 |                        |                      |                        | 11 G.V.     |
|                             |                              |                                 |                        |                      |                        |             |
|                             |                              |                                 |                        |                      |                        |             |
|                             |                              |                                 |                        |                      |                        |             |
|                             |                              |                                 |                        |                      |                        |             |
|                             |                              | Após preenchimento              | dos dados, clicar      | em <b>GRAVAR</b>     | R                      |             |
|                             |                              | antes                           | de mudar de tela.      |                      |                        |             |
|                             |                              |                                 |                        |                      |                        |             |

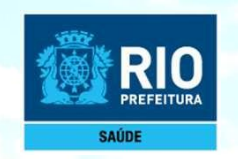

## Módulo CONJUNTO

2. Serviços de Apoio/Serviços Especializados - Incluir quando a unidade realizar exames

| Incluir                                                | Alterar                      | <b>D</b> esativar                   | Consultar                | <b>Martin</b><br>I <u>m</u> primir | Profissionais        | Equipes Cor                                          | sistência Adver | tência Localizaçã           | <mark>⊙</mark><br>⊳ <u>S</u> air |             |                       |
|--------------------------------------------------------|------------------------------|-------------------------------------|--------------------------|------------------------------------|----------------------|------------------------------------------------------|-----------------|-----------------------------|----------------------------------|-------------|-----------------------|
| Básico                                                 | Conjunto                     | Equipamentos                        | Cooperativa              | as   Diálise                       | │ Químioe Rao        | dio Hemotera                                         | pia   Leitos    | Res.Terapêutica             | Unidade de Ac                    | olhimento 🎽 | Atenção Psicosso      |
| Instalaçã                                              | ões Físicas p                | ara Assistência                     | Serviços de A            | Apoio Serv                         | viços Especializa    | idos                                                 |                 |                             |                                  |             |                       |
| Serviço —<br>Classificaç<br>Classificaç<br>Classificaç | ção                          |                                     |                          |                                    | Pesquisa<br>Pesquisa | Tipo<br>Próprio<br>Ambulatorial<br>SUS<br>Hospitalar | Não SUS         | ado Inc<br>Alte<br>Excluirs | uir<br>rar<br>eleção             |             |                       |
| Endereço Serviços                                      | no qual o Se<br>s especializ | rviço/Classificaçã<br>ados cadastra | ão próprio é rea<br>Idos | lizado ———                         | T                    |                                                      | 1               |                             | 1                                | 1           |                       |
| Serviço                                                |                              |                                     |                          | assilicação                        | on ok ino on         |                                                      |                 |                             | Amb.SUS                          | )   Amb.Nao | <u>505   Hosp.505</u> |
|                                                        |                              |                                     |                          | Após pre                           | enchimen             | ito dos da                                           | dos, clicar     | em <b>GRAV</b>              | AR                               |             |                       |

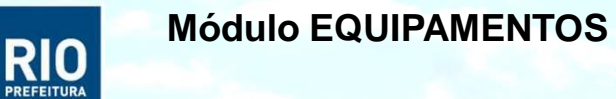

SAUDI

1. Equipamentos – Incluir equipamentos somente quando a unidade realizar exames / serviços especializados

2. Rejeitos - É obrigatório o cadastramento dos Rejeitos (lixo).

| SCNES - Cadastro de Estabelecimentos - Módulo Equipamentos - versão 4.0.62                                                                   |                                                                                             |
|----------------------------------------------------------------------------------------------------|---------------------------------------------------------------------------------------------|
| Incluir Alterar Desativar Consultar Imprimir Profissionais Equipes Consistência Advertência Localização Sair                                 |                                                                                             |
| Básico Conjunto Equipamentos Cooperativas Diálise Químio e Radio Hemoterapia Leitos Res.Terapêutica Unidade de Acol                          | himento 📋 Atenção Psicossocial 🗍 F                                                          |
| Equipamentos Rejeitos                                                                                                    |                                                                                             |
| Equipamentos                                                                                                    |                                                                                             |
| Equipamento       Existentes       Em uso       Para o SUS       Excluir seleção         Pesquisar       Sim       Não       Excluir seleção | ATENÇÃO!                                                                                    |
| Equipamentos cadastrados Equipamento Equipamento Existentes Em uso SUS                                                                       | Depois de gravar clique em<br>sair e vá para tela inicial do<br>programa SCNES<br>COMPLETO. |
| SCNES - Cadastro de Estabelecimentos - Módulo Equipamentos - versão 4.0.62                                                                   | Para em seguida cadastrar                                                                   |
| Incluir Alterar Desativar Consultar Imprimir Profissionais Equipes Consistência Advertência Localização Sair                                 |                                                                                             |
| Básico Conjunto Equipamentos Cooperativas Diálise Químio e Radio Hemoterapia Leitos Res.Terapêutica Unidade de Ac<br>Equipamentos Rejeitos   | colhimento Atenção Psicossocial                                                             |
| Resíduos / Rejeitos                                                                                                    |                                                                                             |
| Resíduos / Rejeitos cadastrados<br>Após preenchimento dos dados, clicar em GRAVAR<br>antes de mudar de tela.                                 | 17                                                                                          |

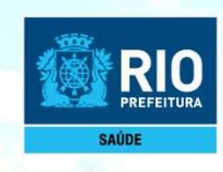

## **Cadastramento dos Profissionais**

## Cadastrar todos os Profissionais que atuam no Estabelecimento

Para inclusão de dados do Profissional nos módulos (formulários) acessar, na página principal do SCNES

### Módulo Profissionais

1. Cadastros – Profissionais – Incluir - Identificação do Profissional.

| 1. Cadastros > Profissionais                               |                                                                                                    |
|------------------------------------------------------------|----------------------------------------------------------------------------------------------------|
| SCNES - Sistema de Cadastro Nacional de Estabelecimentos o | de Saúde - versão 4.0.62 - Em 08/02/2019                                                                                                    |
| adastros Relatórios Movimento Documentos Configurações     | Utilitários Segurança Outros Transmissão Direta Sobre                                                                                                |
| Estabelecimentos                                           |                                                                                                    |
| –<br><u>M</u> antenedoras                                  |                                                                                                    |
| <u>P</u> rofissionais                                      |                                                                                                    |
| Eguipes                                                    | 2. Incluir                                                                                                    |
| <u>G</u> erente / Administrador(Terceiro) / Interveniente  |                                                                                                    |
|                                                            | SCNES - Cadastro de Profissionais - versão 4.0.62                                                                                                    |
|                                                            |                                                                                                    |
|                                                            | Incluir Alterar Excluir Consultar Imprimir Consistência Advertência Sair                                                                             |
|                                                            |                                                                                                    |
|                                                            | Identificação do Profissional Identificação Complementar                                                                                             |
|                                                            | Identificação                                                                                                    |
|                                                            |                                                                                                    |
|                                                            | Participação em Programas/Projetos                                                                                                    |
|                                                            | Programa [Data de Adesão Município de Atuação Perfil                                                                                                 |
|                                                            |                                                                                                    |
|                                                            | Vínculos                                                                                                    |
|                                                            | ( CNES e Nome Fantasia do Estabelecimento Incluir                                                                                                    |
|                                                            | Alterar                                                                                                    |
|                                                            | Pesquisar                                                                                                    |
|                                                            | [ <sup>Ú</sup> rgão emissor] [UF CRM [Reg. Conselho Classe Justificativa de não (Portaria 134)                                                       |
|                                                            | desigamento do vínculo                                                                                                    |
|                                                            | Carga Horária Semanal Atendimento ao SUS                                                                                                    |
|                                                            | AMBULATORIAL OSIM ONAO Forma de Contratação com o Empregador Natureza Jurídica                                                                       |
|                                                            | HUSPITALAH Profissional Preceptor na Equipe                                                                                                    |
|                                                            | Profissional Residente na Equipe                                                                                                    |
|                                                            | Vínculos cadastrados                                                                                                    |
|                                                            |                                                                                                    |
|                                                            | Estabelecimento   Estab Desativado   CBO   Solic Desligamento   Forma de Contratação com o Estab.   Forma de Contratação com o Empregador   Detalham |

Dados de identificação dos Profissionais

**Incluir:** número de CPF. Se o profissional for cadastrado clicar em obter CNS. **Vínculos:** pesquisar o estabelecimento cadastrado.

#### Módulo Profissionais

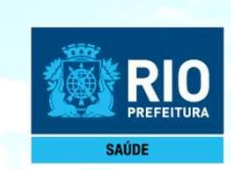

#### 2. Identificação Complementar

**Incluir** : nome da mãe, data de nascimento, sexo, número do RG, nacionalidade e escolaridade. **Dados residenciais dos Profissionais:** cadastrar o endereço completo.

| Incluir Alterar Excluir Consultar In                 | primir Consistència Advertència <u>S</u> air     |                                                                                                    |       |
|------------------------------------------------------|--------------------------------------------------|----------------------------------------------------------------------------------------------------|-------|
| Dados Pessoais                                       | - Marro da Poi                                   | - Data da Massimanto - r <sup>Sava</sup>                                                                                                    |       |
|                                                      |                                                  | Contractine in the second second seco | no    |
| Raça / Cor                                           |                                                  | r Município de Nascimento (Nacionalidade Brasileira)<br>ada   Pesquisar                                                                                                    |       |
| País de Nascimento (Nacionalidade Estrangeira)       | uralização Portaria de Naturalização Dt de Entra | da no Brasil   Escolaridade                                                                                                    |       |
| Endereço                                             |                                                  |                                                                                                    |       |
| País de Residência                                   | Município de Residência                          |                                                                                                    |       |
| ipo de Logradouro                                    |                                                  |                                                                                                    |       |
| Telefone re-mail                                     | ][[]                                             |                                                                                                    |       |
|                                                      |                                                  |                                                                                                    |       |
| Documentação<br>RG                                   |                                                  | S / PIS / PASEP                                                                                                    |       |
| Número Orgão Emissor                                 | UF Data de Emissão                               | Número Série UF Data de Emissão                                                                                                    | LTL h |
| Carteira de Habilitação<br>Júmero UF Data de Emissão |                                                  |                                                                                                    |       |
| ▼ // <u>15</u>                                       |                                                  |                                                                                                    |       |
| ipo de Certidão                                      |                                                  | Folha- Termo- Data de Emissão                                                                                                    |       |
|                                                      |                                                  |                                                                                                    |       |
| anco [Agência                                        |                                                  |                                                                                                    |       |
| <b>•</b>                                             |                                                  |                                                                                                    |       |
|                                                      | /                                                |                                                                                                    |       |
| Α                                                    | pos preencher os dados so                        | DIICITADOS, <b>GRAVAR</b> .                                                                                                    |       |
|                                                      |                                                  |                                                                                                    |       |

## ATUALIZAÇÃO DE ARQUIVO ÚNICO

Link: <u>http://cnes.datasus.gov.br/pages/downloads/arquivosAplicacao.jsp</u> Arquivos de aplicação - Downloads de Arquivo Único – selecionar UF - RJ

| enesidadas asigo non pages, do minodas, arquivos, priededoj. |                                                         |              |                   |                       |                 |              |          |
|--------------------------------------------------------------|---------------------------------------------------------|--------------|-------------------|-----------------------|-----------------|--------------|----------|
| NES 🕒 Gerar CNES 🗋 Consulta/Alteração 🤇 🎦 Terceiros          | 📀 Portal de Cadastros N 🛛 🗋 DATASUS - Transmiss         | 👩 listaconte | eudo - prefei 🛛 🔇 | 🔈 CNPJ Consulta 🗋     | Saúde Legis - I | esquis       |          |
| S BRASIL                                                     | Serviços                                                | Simplifique! | Participe         | Acesso à informação   | Legislação      | Canais 😵     |          |
| Ir para o conteúo                                            | 🚺 Ir para o menu 😰 Ir para a busca 🕄 Ir para o rodapė 🗳 |              |                   | ACESSIBILIDAD         | DE ALTO CONTR   | ASTE MAPA DO | SITE     |
|                                                              |                                                         |              |                   |                       | Buscar no Porta | al Q         |          |
| CN                                                           | EST Estabelecimentos de Se                              | aúde         |                   |                       | l.              | 2 🛗 🖬 8      | <b>†</b> |
|                                                              |                                                         |              | Área Res          | trita Perguntas Frequ | entes Contat    | o Quem Son   | 105      |

Bem vindo ao nosso novo site! As funcionalidades que ainda não foram implementadas neste site, estão disponíveis aqui.

| ACESSO RÁPIDO                    | Downloads arquivos da aplicação  |                                         |
|----------------------------------|----------------------------------|-----------------------------------------|
| Consultas                        |                                  |                                         |
| Cronograma                       | EQUIPES BRASIL                   | GESTOR FEDERAL                          |
| Desativar Cadastro               | EQUIPESBRASIL_201901.ZIP         | GESTORFEDERAL_201901.ZIP                |
| Obter CNES                       |                                  |                                         |
| Obter<br>Usuário/Senha           |                                  | SAMU BRASIL     O SAMUBRASIL 201901.ZIP |
| TABNET CNES                      | SELECIONE                        |                                         |
| Wiki CNES                        | CEP BRASIL                       | CNES VÁLIDOS/EXPIRADOS                  |
|                                  |                                  | ARQUIVO 3 COMPETÊNCIAS                  |
| DOWNLOADS                        | COOPERATIVAS BRASIL              | ESTABELECIMENTOS NOTIFICANTES           |
| Aplicativos                      | COOPERCBO.ZIP                    | CNES_NOTIF_201901.ZIP                   |
| Arquivos da<br>aplicação         | GERÊNCIA/ADMINISTRAÇÃO(TERCEIRO) | HOSPITAL DE ENSINO BRASIL               |
| Arquivos para<br>outros sistemas | GERENTEADMINCONTRATOS201901.ZIP  | ● CERTHOSPITALENSINOBRASIL.ZIP          |
| Base de dados                    | HOSPITAL FILANTRÓPICO BRASIL     | MUNICÍPIOS BRASIL                       |
| Documentação                     | HOSPFILANTROPICOSBRASIL.ZIP      |                                         |
| SOBRE                            |                                  | COMPETÊNCIAS ANTERIORES-                |
| Aplicativos                      | NATUREZA JURÍDICA                | TERCEIROS BRASIL                        |
| Institucional                    | ESTNATJURBRASIL201901.ZIP        | MÓDULO TERCEIROS BRASIL                 |
| Perguntas<br>frequentes          | RECEBIMENTO DE ARQUIVO ÚNICO/UF  |                                         |
|                                  |                                  |                                         |

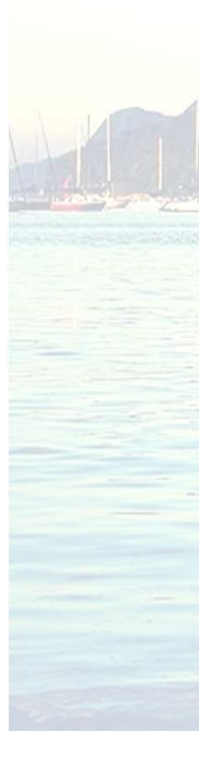

RIO

SAUDE

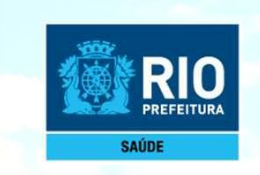

## ATUALIZAÇÃO DE ARQUIVO ÚNICO

**Utilitários** – Atualizar Bases – De arquivo – Arquivo Único – Selecionar em qual pasta esta o arquivo que foi baixado na pagina anterior.

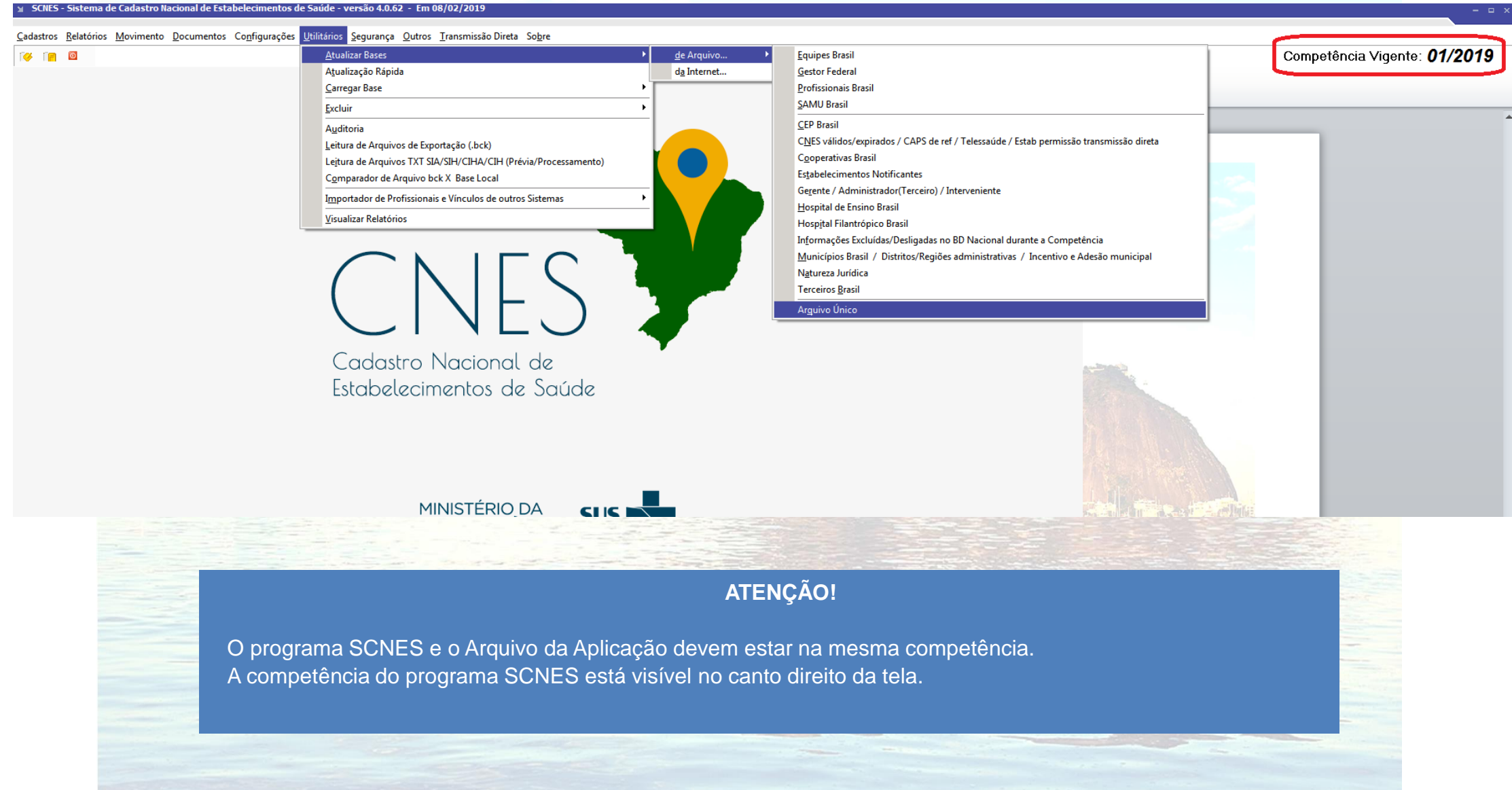

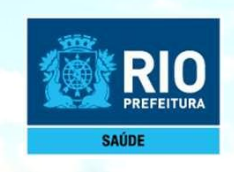

## FECHAR COMPETÊNCIA

Outros – Fechar Competência – ok

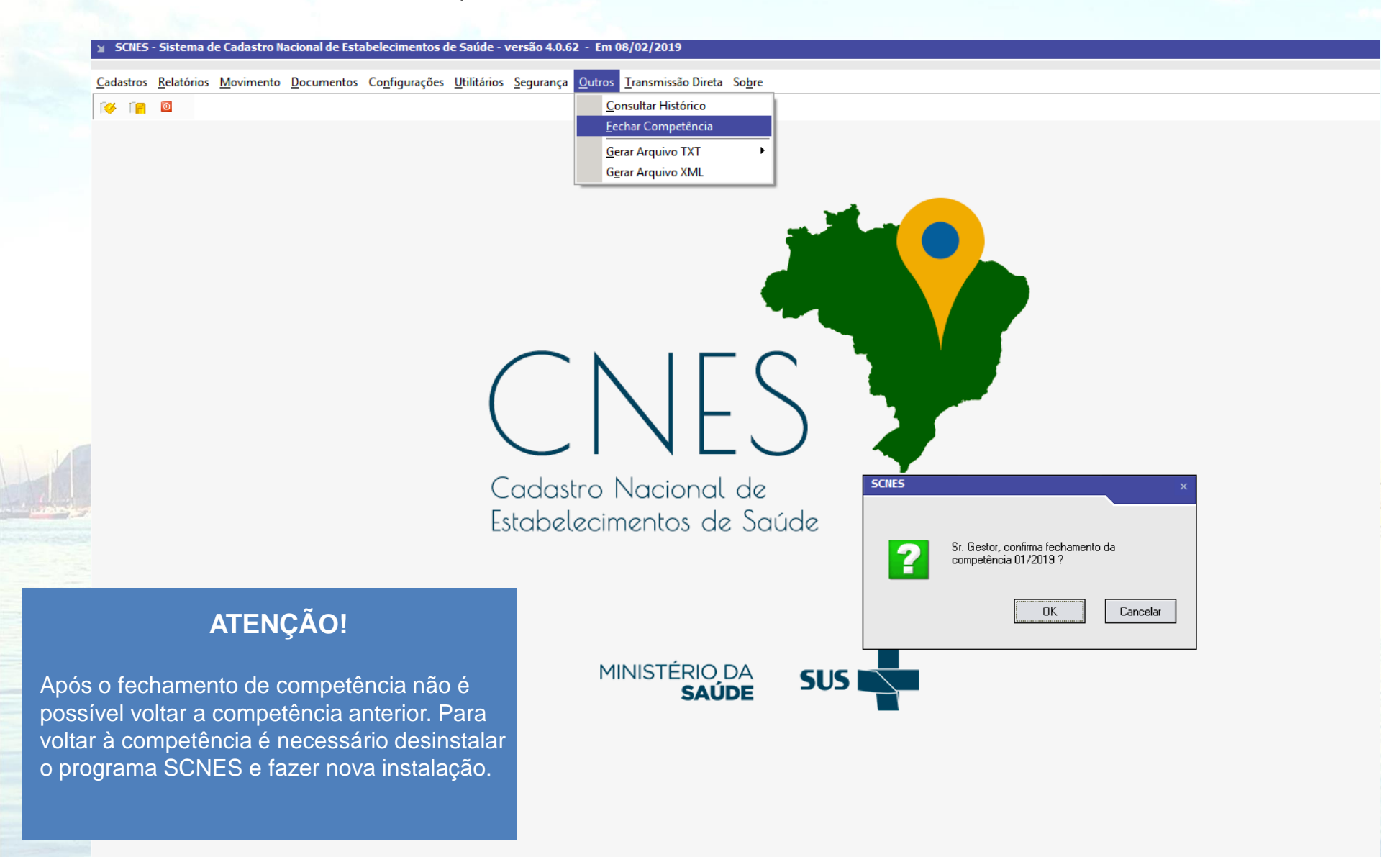

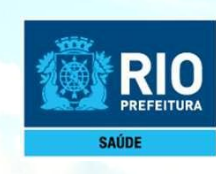

# Advertência, Consistência e Exportação

LINER

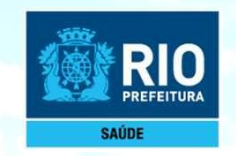

Terminado o cadastro do estabelecimento e seus profissionais, retornar a pagina principal do sistema SCNES

## ADVERTÊNCIA COMPLETA

- 1. Movimento Advertência Completa
- 2. Iniciar

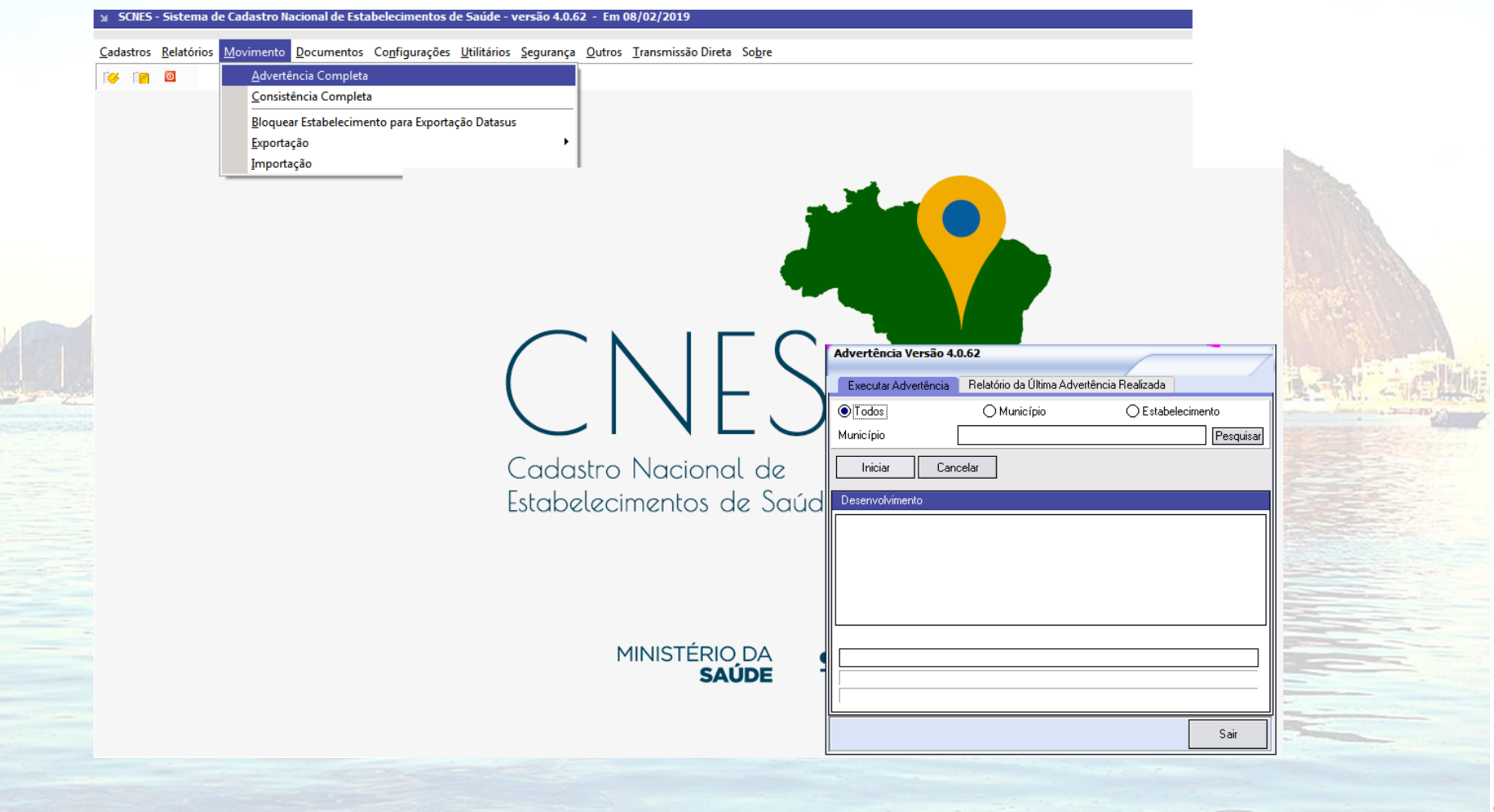

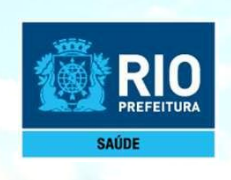

### **CONSISTÊNCIA COMPLETA**

1. Movimento – Consistência Completa

Selecionar - Todos, Completa, Todos - Iniciar

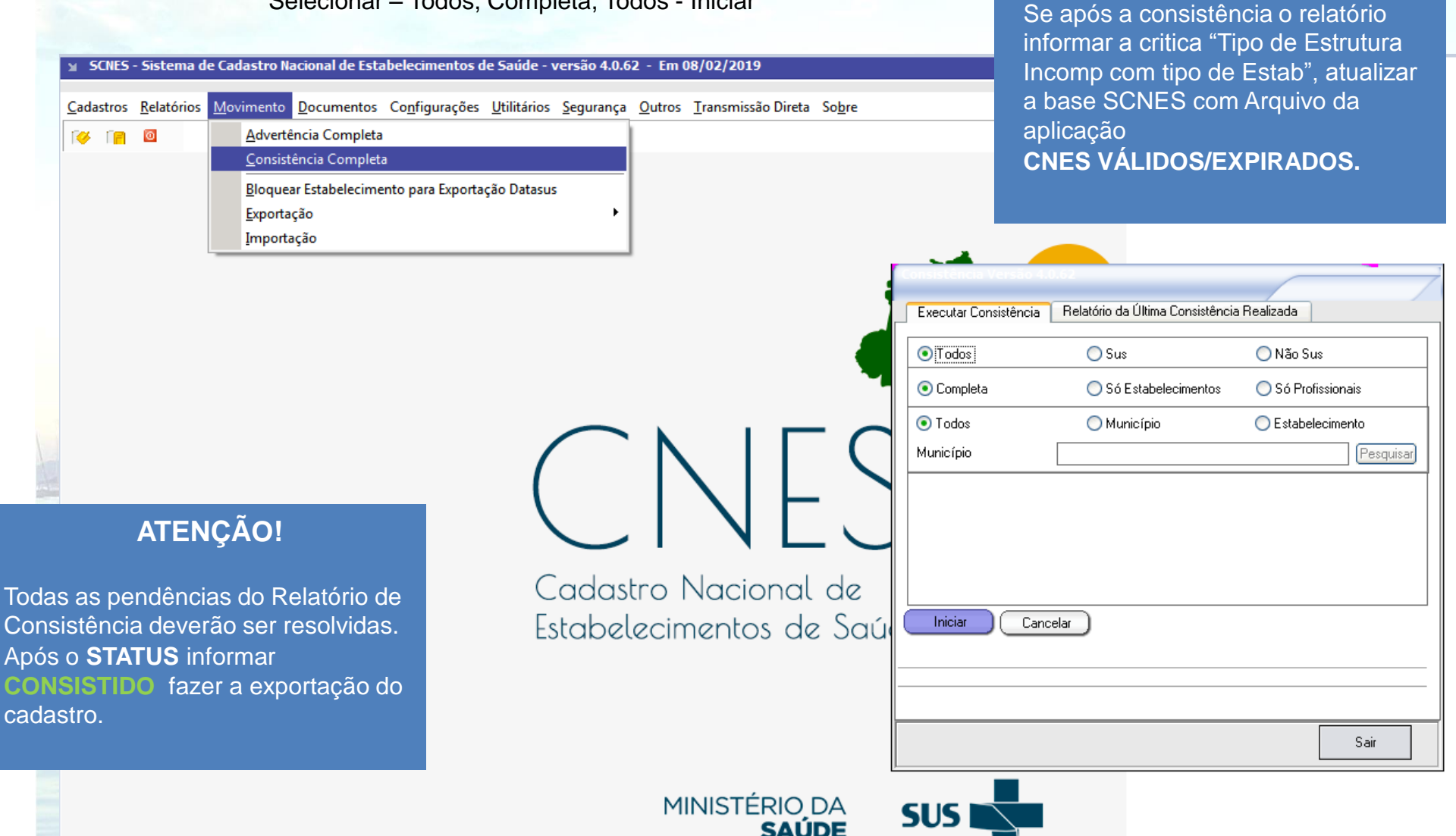

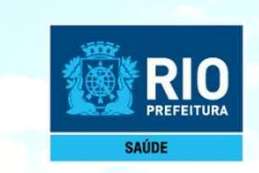

## EXPORTAÇÃO

Retornar à página principal do sistema SCNES para fazer a Exportação da Base.

Criar uma pasta no meu computador (C:/) para salvar os arquivos de exportação.

1. Movimento - Exportação - Base

#### 2. Próximo

#### 3. Munícipio P. Gestão - Próximo

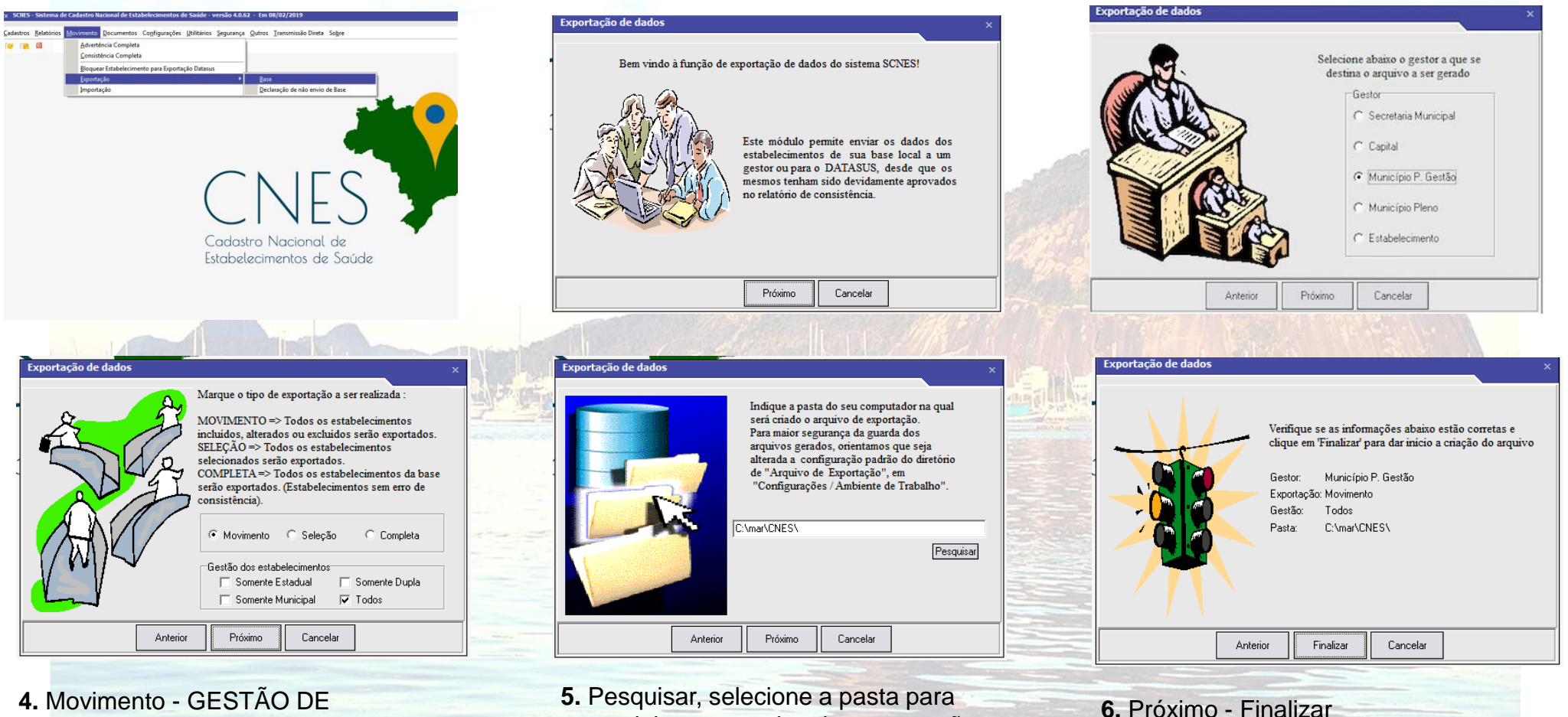

4. Movimento - GESTÃO DE ESTABELECIMENTOS - Todos - Próximo 5. Pesquisar, selecione a pasta para encaminhar os arquivo de exportação (BCK e QRP) - Próximo

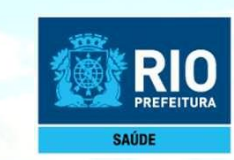

## Envio de Cadastro pela Plataforma SOLICITA CNES

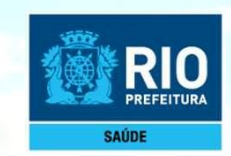

#### Para nova numeração e atualização de CNES

Após fazer a exportação, enviar os arquivos BCK e QRP (arquivos gerados automaticamente assim que é feita a exportação), entre os dias 11 e 25 de cada mês, através da plataforma Solicita CNES no link abaixo:

#### http://subpav.org/subgeral/cgcca/solicitacnes

**Atenção:** Solicitamos que o cadastro na plataforma tenha número de telecontato e e-mail ativos, pois se houver erros com o cadastro iremos entrar em contato pela plataforma, com os dados inseridos ao enviar.

Após o envio dos arquivos de exportação, aguardar 30 dias para consultar o cadastro e a numeração do estabelecimento no CNES no link abaixo:

http://cnes.datasus.gov.br > consulta de estabelecimento, digitar CPF/CNPJ, se constar no site do cnes o cadastro esta ativo, vendo a ficha completa é possível visualizar quando foi incluído no cnes, ou quando foi feita atualização.

Atenção: Para não ter o nº CNES desativado, o cadastro deve ser atualizado a cada 6 meses, o processo de atualização é o mesmo da inclusão deve ser enviado o cadastro com o número de cnes existente, e enviado pela plataforma solicita cnes.

*Em casos de dúvida:* E-mail: <u>cnesnaosus@gmail.com</u>